## Adding a profile to Google Chrome

This process will help you keep your child's school Google account separate from any other Google accounts you may have. It will also help you switch between different school accounts if you have more than one child at school.

This only works in Google Chrome on Windows or Apple computers.

Before you start, you will need to know:

- 1. Your child's school email address
- 2. Your child's emoji password

Your child's teacher will be able to provide these.

In Google Chrome, click on this icon in the top right-hand corner:

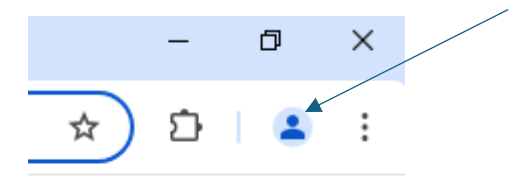

Click Sign in

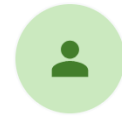

## Set up your new Chrome profile

To access your Chrome stuff across all your devices, sign in, then turn on sync.

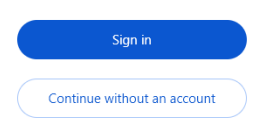

Type in your child's school email address, ending @fiveways.staffs.sch.uk – you will need to ask your child's teacher for this.

|                                    | G                                     | oogle                          |                |
|------------------------------------|---------------------------------------|--------------------------------|----------------|
| Sign in to Chrome                  |                                       |                                |                |
|                                    | Use your G                            | oogle Accoun                   | t              |
| Email                              | or phone                              |                                |                |
| Forgot e                           | mail?                                 |                                |                |
| Not your<br><mark>Learn m</mark> e | computer? Use Gu<br>ore about using G | lest mode to sigr<br>uest mode | n in privately |
|                                    | account                               |                                | Next           |

You'll now be redirected to a new screen – click on Emoji Password:

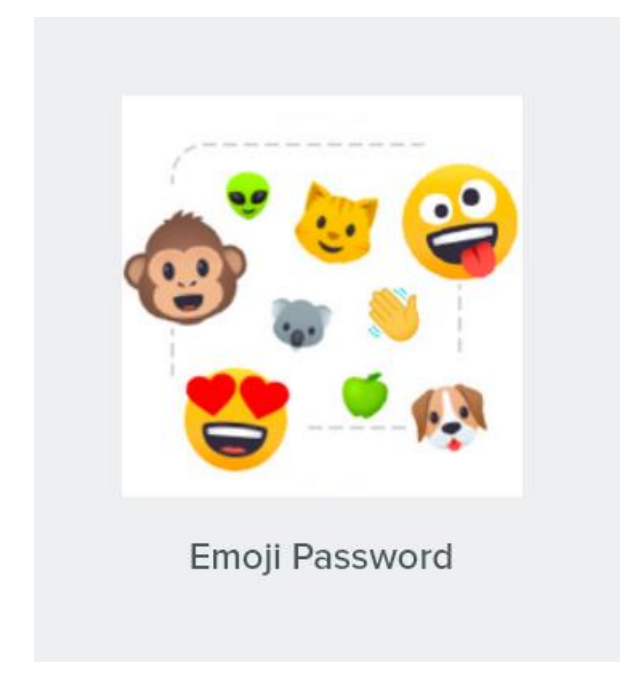

Click on the emojis in the correct order.

If you see this screen, click Continue:

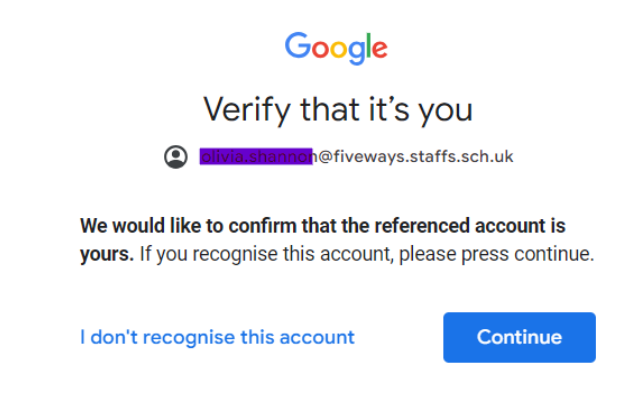

You may see this screen, but that's OK

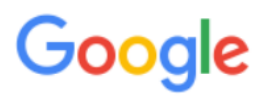

400. That's an error.

The server cannot process the request because it is malformed. It should not be retried. That's all we know.

The icon in the top right-hand corner should have changed to your child's first initial:

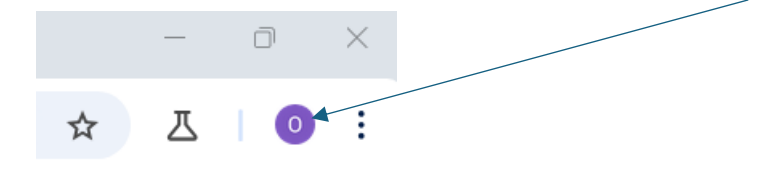

Now close all Chrome windows. Launch Chrome again from the desktop shortcut and you should be asked who's using Chrome. One of the options will be your child's name – click on this.

Now click on the app selector icon in the top right-hand corner.

Images III 0

And choose Classroom.

Click Continue if you're prompted to.

If you see this screen, click I'm a student

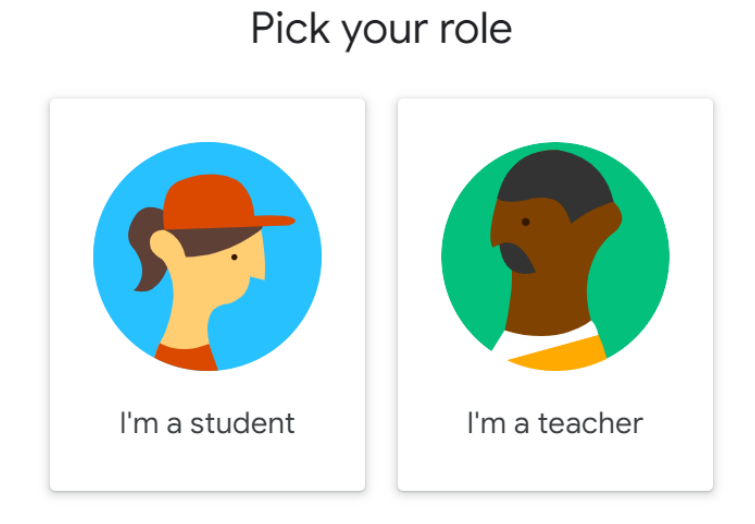

You should now see all the classes your child is a member of – there will probably only be one. Click on the class name to see homework etc.

Finally, repeat this process if you have more children at school.

If you encounter any problems, take a screenshot if you can, and ask your child's teacher for help.